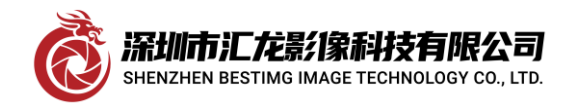

### 测试 HITACHI HV-F203SCL 相机的 BASE 与 MIDIUM 工作模式

日立公司推出的 HV-F203SCL 是一款 3CCD 的相机,其简介如下:

#### 描述

紧凑型 3 CCD 逐行扫描彩色相机,带 GigE (HV-F203GV) 或 Mini CameraLink (HV-F203SCL) HV-F203GV / HV-F203SCL 是一款高分辨率 1/1.8" 3 CCD 逐行扫描彩色相机,具有 1600 x 1200 像素 (UXGA)。集成了许多有用的功能,如从 1/30 秒到 1/100000 秒的电子快门,长期集成长达 4 秒、AGC、 外部触发、自动着色、6 种颜色遮蔽、按需帧功能、白平衡、AGC、黑电平调整和部分扫描功能。 特别是对于需要高色彩再现的工业和医疗应用,HV-F203GV / HV-F203SCL 非常有用。

#### 特征

紧凑型 3 CCD 逐行扫描彩色相机 3 x 1/1.8" CCD, 1600 x 1200 像素 UXGA 分辨率 RGB 分辨率时为 15 帧/秒 (HV-F203GV) RGB 分辨率下为 30 帧/秒 (HV-F203SCL) 自动着色和 6 种颜色遮蔽 黑电平调整 部分扫描功能 电子快门 4s 长期整合 外部触发 白平衡和 AGC 按需帧 标准 GigE 输出 (HV-F203GV), GigE Vision 和 Genicam 符合 迷你 CameraLink 输出 (HV-F203SCL), 8 位和 10 位 C接口 尺寸小, 重量为 55x55x89 毫米, 仅 350 克

本文以测试其 MEDIUM 工作模式为重点介绍一下本相机,首先我们查阅其操作手册即 OPERATION MANUAL ,

| 6)  | Horizontal drive frequency    | /2.0000 MHz                                                                       |
|-----|-------------------------------|-----------------------------------------------------------------------------------|
| 7)  | Horizontal scanning frequency | 37.5 kHz                                                                          |
| 8)  | Vertical scanning frequency   | 30.0 Hz                                                                           |
| 9)  | Synchronization               | Internal                                                                          |
| 10) | Lens mount                    | C mount (Mount surface projection less than 4.0mm)                                |
| 11) | Frange back                   | 17.526mm (air conversion)                                                         |
| 12) | Video output                  |                                                                                   |
| 1   | Interface                     | CameraLink Version 1.13 support 72.0000 MHz                                       |
|     |                               | Base / Medium configuration (Note: Maximum digital out cable length is 5 meters.) |
| ĺ   | Output image size             | 1600 (H) x 1200 (V)                                                               |
| 1   | Output system                 | Base Configuration RGB24bit, Medium Configuration RGB30bit/RGB36bit               |
| 13) | Sensitivity                   | 2000lx, F8, 3200K                                                                 |
| 14) | Electronic shutter            |                                                                                   |
| 1   | Preset                        | 1/30. 1/60. 1/100. 1/250. 1/1000. 1/2000. 1/10000 and 1/50000 second              |

它支持 MEDIUM 配置,我们要准备的硬件有以下物品:

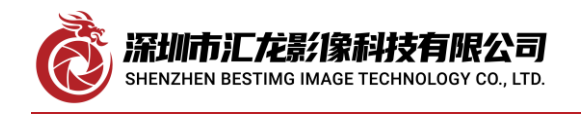

- MATROX RAD2GSF 采集卡一块
- HITACHI HV-F203SCL 相机一台
- SDR-SDR 数据线 2 根
- DC12V 相机电源适配器一个
- 相机镜头一个

## ● 计算机一套

首先,我们假设有正常工作的 BASE 模式的 DCF 文件,将所有硬件连接,只插一根数据线到 D.OUT1 口

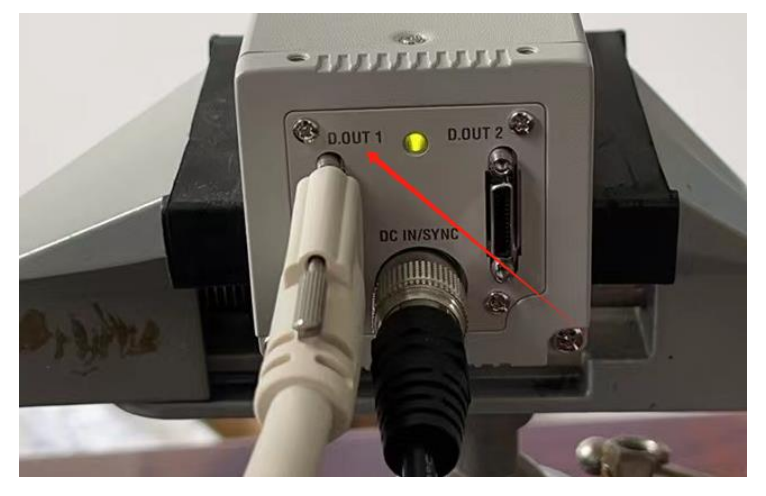

此时用 MATROX MIL 自带的 INTELICAM 软件采图,选中相应的 DCF 文件,图像正常,步骤如下

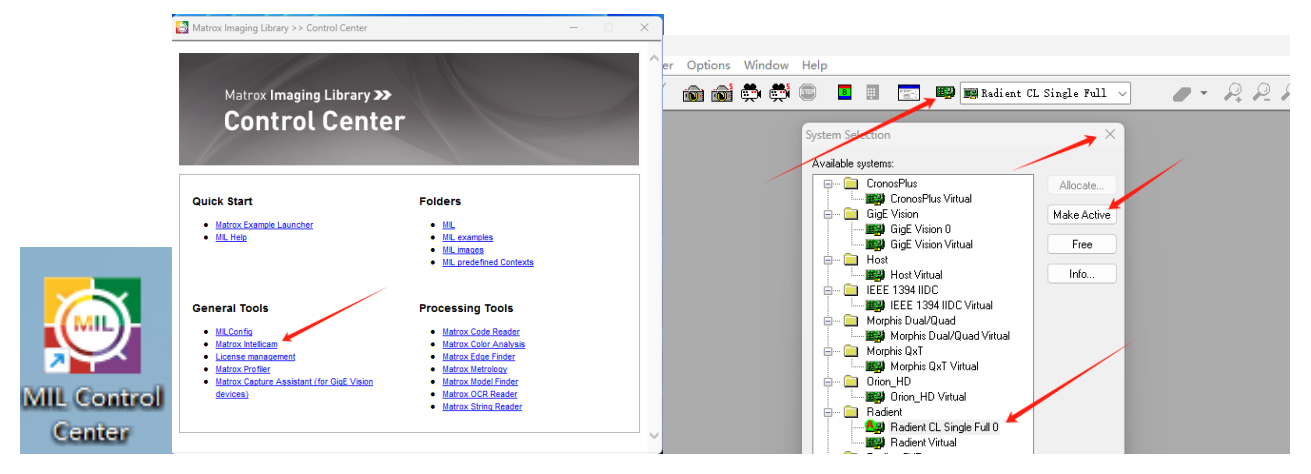

派圳市汇龙影像科技有限公司 SHENZHEN BESTING IMAGE TECHNOLOGY CO., LTD.

#### Shenzhen bestimg imaging technology co.,ltd

深圳市汇龙影像科技有限公司

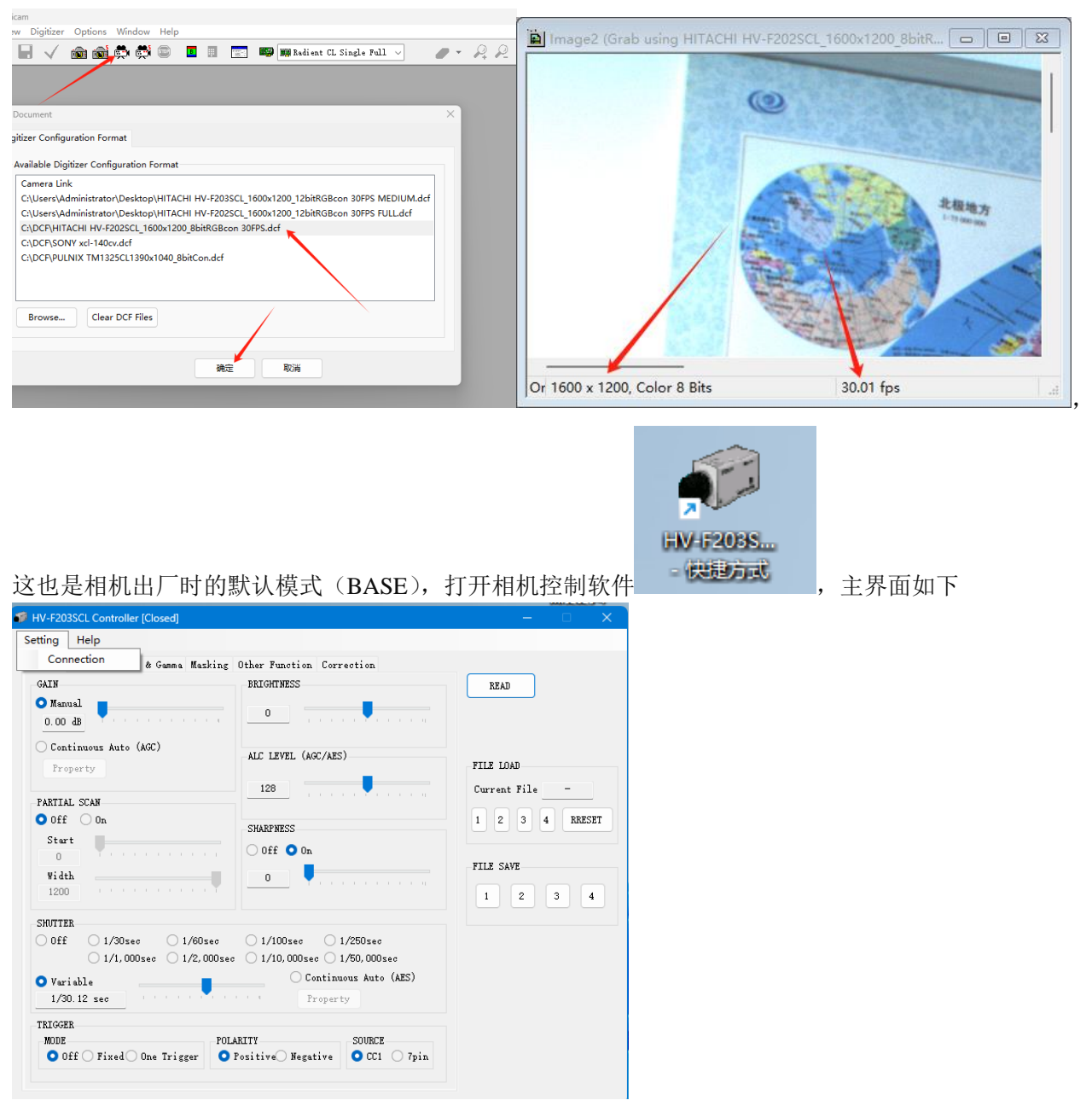

点击左上角 Setting->Connection

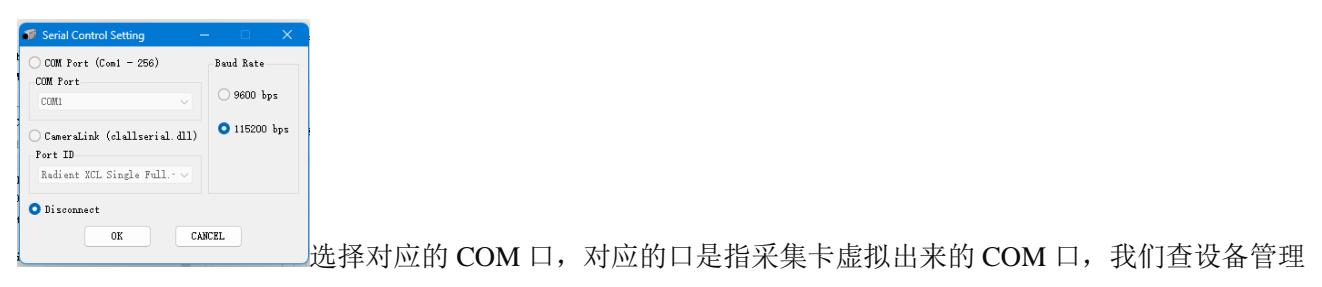

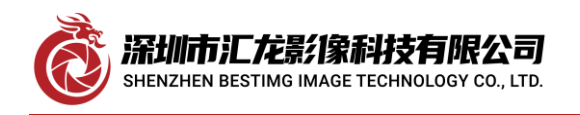

深圳市汇龙影像科技有限公司

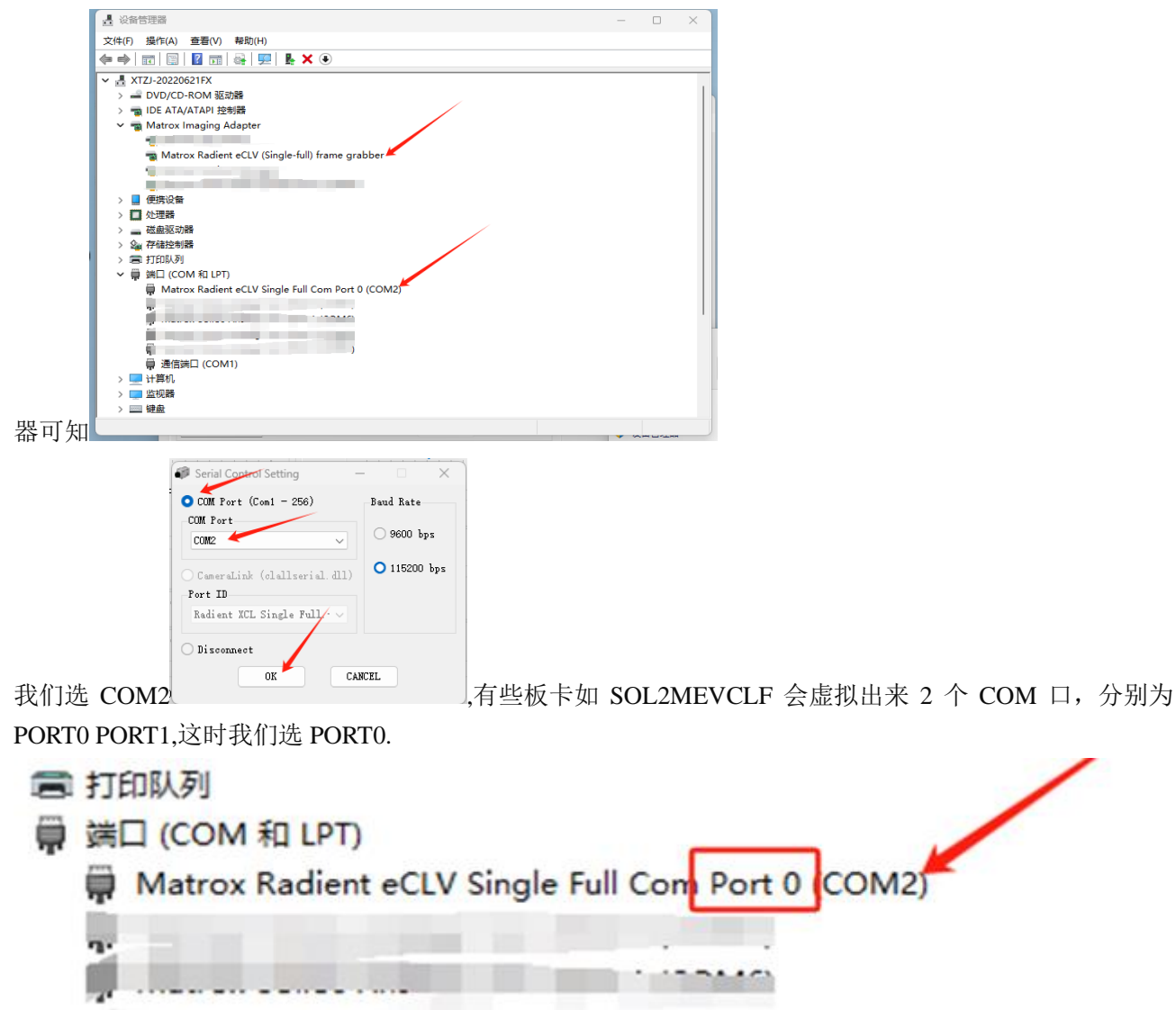

选错 COM 口或没连接上时也不报错,只是在主界面上更改任何设置时报错,如下图

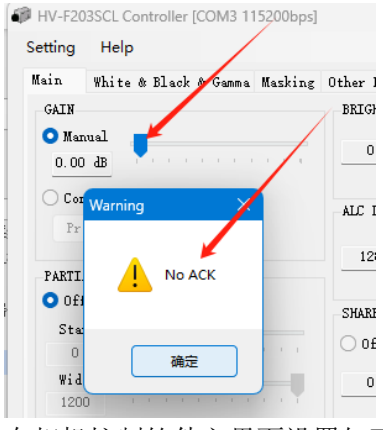

在相机控制软件主界面设置如下

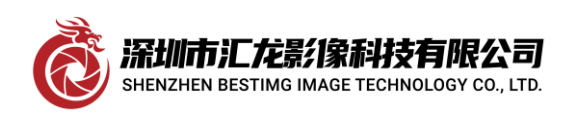

### Shenzhen besting imaging technology co.,ltd

深圳市汇龙影像科技有限公司

| etting Help            |                  |                                     |                             |
|------------------------|------------------|-------------------------------------|-----------------------------|
| Sain White & Black     | t & Ganna Maskir | g Other Function Correction         |                             |
| OUTPUT<br>SIGNAL       | lash V           | DHR Off On                          | READ                        |
| POLARITY<br>O Positive | Negative         | BINNING<br>Off On                   | FILE LOAD<br>Current File - |
| DATA BIT<br>24 bit 3   | ) bit 🗿 36 bit   | TEST PATTERN O Off H-Ramp Color Bar | 1 2 3 4 RRESET              |
|                        | 1                |                                     | FILE SAVE                   |
| /                      | /                |                                     |                             |
|                        |                  | FACTORY SETTING                     |                             |

此时用 BASE 模式采图时,图像颜色不正常了:如下图

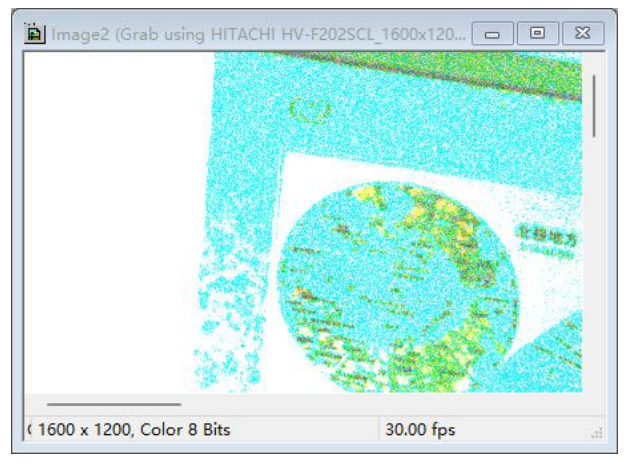

我们插上两根线,准备用 MEDIUM 模式采图

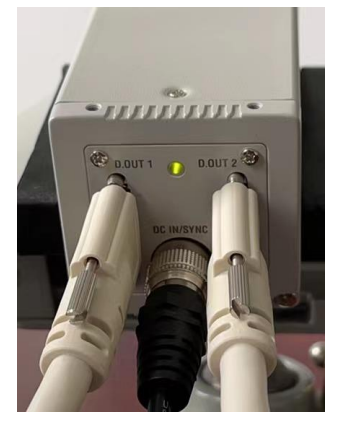

在 INTELICAM 界面中更改如下配置:

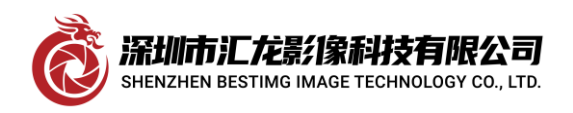

# Shenzhen bestimg imaging technology co.,ltd

深圳市汇龙影像科技有限公司

| HITNCHI HV-F202SCL_1600x1200_8bitRGBcon 30FPS  Exposure Straal Grab Mode Sync. Signal Digital Synchro. Other Oversitive Camera Video Signal Video Signal Video Si | # HTACHI HV-F202SCL 1600x1200_8biftKG8con 30FPS         Image: Construction of the synchronic structure structure |        |
|----------------------------------------------------------------------------------------------------|----------------------------------------------------------------------------------------------------|--------|
| Camera Camera Link Configuration Tap Configuration                                                                                                    | Video Signal Information<br>Type: Digital v Data bus 12 bits v<br>Standard: RGB Solor v MIL channel / 0 v<br>*A.P.: Coupling Effer:                                                                                                    | F2025( |
| Camera Mode<br>3 Taps 10/12 Bits (RGB)                                                                                                    | Q       AC With DC Restoration         1       AC With DC Restoration         2       AC With DC Restoration         3       AC With DC Restoration         •       •         •       •         •       •         •       •         •       •         •       •         •       •         •       •         •       •         •       •         •       •         •       •         •       •         •       •         •       •         •       •         •       •         •       •         •       •         •       •         •       •         •       •         •       •         •       •         •       •         •       •         •       •         •       •         •       •         •       •         •       •         •       •         •       •                                                                                                    | H. A.  |
| ( 1600 x 1200, Color 8 Bits                                                                                                    | Digital Video Signal Information<br>Format LVDS  00 x 1200, Color 8 Bits                                                                                                    |        |

更改完成后关闭图像框,重新采集,图像就正常了。

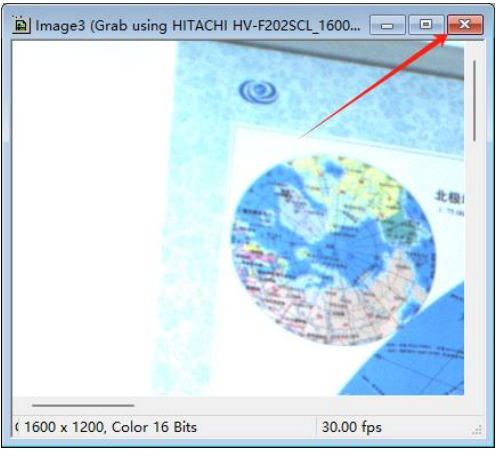

此时,我们拨掉右边的数据线即 D.OUT2 口的数据线,此时画面锁定,无帧率

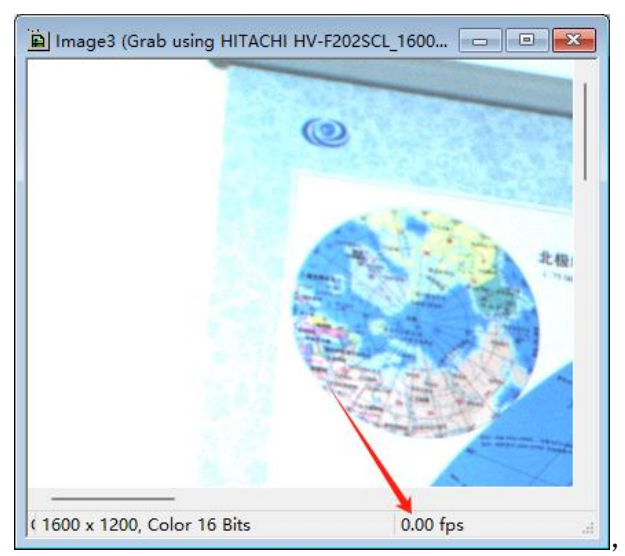

证明刚才是在 MEDIUM 模式下采的图。

下面,我们将 DCF 文件存盘,以便日后使用。在 INTELICAM 界面中选中配置窗,即让下图箭头所指的窗 口为活动窗口,选中左上角的 FILE->SAVE AS

深圳市汇龙影像科技有限公司 SHENZHEN BESTIMG IMAGE TECHNOLOGY CO., LTD.

Shenzhen bestimg imaging technology co.,ltd

深圳市汇龙影像科技有限公司

| 🔗 Matrox II                                                   | ntellicam - HITACHI HV-F202SCL_1600x1200_8bitRGBcon 30                         | FPS                                |  |
|---------------------------------------------------------------|--------------------------------------------------------------------------------|------------------------------------|--|
| <u>F</u> ile <u>E</u> dit                                     | <u>V</u> iew <u>D</u> cf Digitizer <u>O</u> ptions <u>W</u> indow <u>H</u> elp |                                    |  |
| 🗟 🔛                                                           | 📂 🚽 🗸 📾 📾 🐡 💭 💶 🗉                                                              | 📰 🌉 🌉 Radient CL Single Full 🗸 🏉 👻 |  |
|                                                               |                                                                                |                                    |  |
| _                                                             |                                                                                |                                    |  |
|                                                               | HITACHI HV-F202SCL_1600x1200_8bitRGBcon 30FPS                                  |                                    |  |
| Exposure Signal Grab Mode Sync. Signal Digital Synchro. Other |                                                                                |                                    |  |
| Overview Camera Video Signal Video Timing Pixel Clock         |                                                                                | ning Pixel Clock                   |  |
| Video Signal Information                                      |                                                                                |                                    |  |
|                                                               | Type: Digital V Data bus                                                       | 12 bits V                          |  |
|                                                               | Standard RGR Color                                                             |                                    |  |
|                                                               | Standard: Kob color • Mit channel /                                            |                                    |  |
|                                                               | *A.P.: Coupling Filter:                                                        |                                    |  |
|                                                               | O ▲ AC With DC Restoration ∨                                                   | ~                                  |  |
|                                                               | $\underline{1}$ AC With DC Restoration $\checkmark$                            | ✓                                  |  |
|                                                               | 2 AC With DC Restoration                                                       | ·                                  |  |
|                                                               | a 🗆 AC With DC Restoration 🗸                                                   |                                    |  |

#### 选中左上角的 FILE->SAVE AS

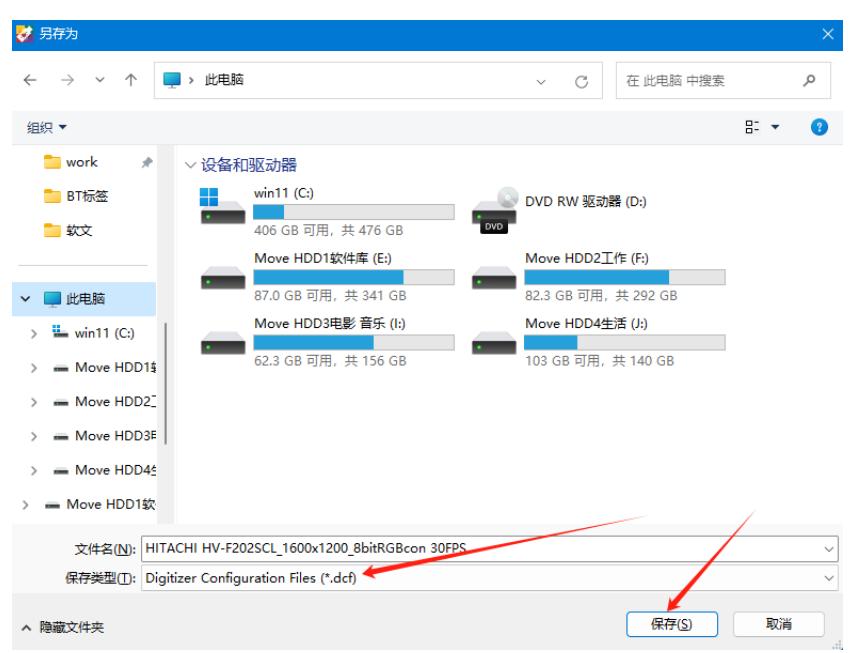

保存为 DCF 文件即可。

如果相机要永远工作于此模式下,还要在相机界面中存储与调出其工作模式,否则断电后就回到工厂模式 了。

#### 至此,测试工作完成。

感谢深圳市汇龙影像科技有限公司提供技术及环境支持。

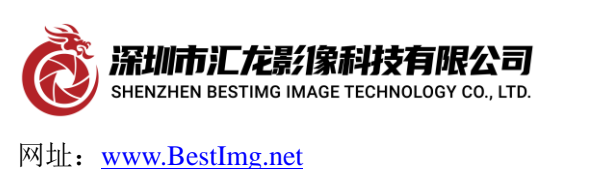

地址: 广东省深圳市龙岗区南湾街道平吉大道 9 号华熠大厦 A1010 电话: 0755-28441200 传真: 0755-89368951